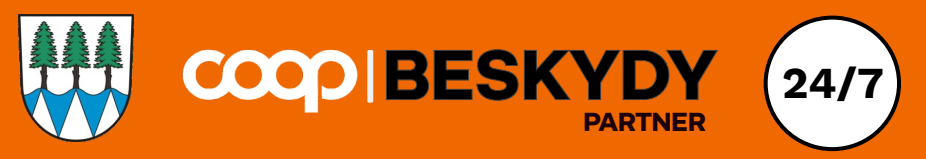

### COOP Beskydy 24/7 store, in partnership with the municipality of Bílá

Fresh bread, dairy products, cold cuts, fruit, alcoholic and non-alcoholic beverages, personal care products – all this and much more can be purchased 24 hours a day, 7 days a week at our automated COOP Beskydy store, in partnership with the municipality of Bílá, located at Bílá 158.

Additionally, there is a coffee machine available in the store where you can prepare an Espresso, Espresso Lungo, coffee with milk, Cappuccino, or Latte Macchiato at affordable prices, and simply pay for it at the checkout.

The store is hybrid – there will be an assistant present for certain periods each day except Sunday, who will be happy to help with your shopping.

Cash payments and the return of deposit bottles and containers are only possible during the assistant's presence.

#### Store hours with the assistant:

Monday-Friday 5:30 AM – 11:00 AM Saturday: 6:00 AM – 8:00 AM

The store can only be accessed using the Contio mobile app.

# REGISTRATION MANUAL

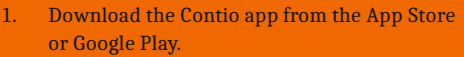

- 2. Agree to Contio's terms and conditions in the application and select Register.
- 3. Select the store where you want to register for your first purchase.
- 4. Select the "Registration of foreigners" option.
- 5. Select the country where your ID was issued.
- 6. Select the type of ID you want to register with.
- Take a photo of your chosen ID (or upload previously saved photo) following the instructions in the application (may vary depending on the ID document type).
- 8. Wait for the verification.
- 9. Take a photo of your face following the instructions in the application.
- 10. Wait for the verification.
- 11. You are now registered a QR code will appear in the application (it is your access key).
- 12. To enter the store, scan the QR code at the door.
- 13. You are now in the store and can start shopping.
- 14. At the self-service checkout ring up all your items.
- 15. Pay with the selected cashless method.
- 16. To exit the store, scan your QR code at the door.

#### REGISTRATION MANUAL FOR FOREIGNERS:

- 1. Stiahnite si aplikáciu Contio z App Store alebo Google Play.
- 2. Odsúhlaste podmienky Contio v aplikácii a vyberte Registrovať.
- Vyberte obchod, kde sa chcete zaregistrovať pre svoj prvý nákup.
- 4. Vyberte možnosť "Registrácia cudzincov".
- Vyberte krajinu, v ktorej bol vydaný Váš preukaz totožnosti.
- 6. Vyberte typ ID, s ktorým sa chcete zaregistrovať.
- Vyfoť te svoj vybraný preukaz totožnosti (alebo nahrajte skôr uloženú fotografiu) podľa pokynov v aplikácii (môže sa líšiť v závislosti od typu dokladu totožnosti).
- 8. Počkajte na overenie.
- 9. Vyfoť te svoju tvár podľa pokynov v aplikácii.
- 10. Počkajte na overenie.
- Teraz ste zaregistrovaní v aplikácii sa objaví QR kód (to je váš prístupový kľúč).
- 12. Pre vstup do obchodu naskenujte QR kód pri dverách.
- 13. Teraz ste v obchode a môžete začať nakupovať.
- 14. Pri samoobslužnej pokladni načítajte všetky svoje položky.
- 15. Plať te vybraným bezhotovostným spôsobom.
- 16. Pre odchod z obchodu naskenujte svoj QR kód pri dverách.

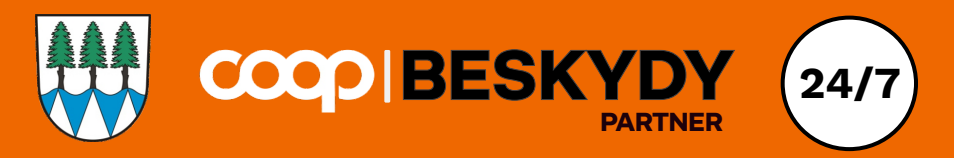

## Prodejna COOP Beskydy 24/7 partner obec Bílá

Čerstvé pečivo, mléčné výrobky, uzeniny, ovoce, alkoholické i nealkoholické nápoje, drogerie - to vše a mnohem více nakoupíte 24 hodin, 7 dní v týdnu v naší automatické prodejně COOP Beskydy partner obec Bílá, která se nachází na adrese Bílá č.p. 158. Pro vstup do prodejny je nutná bankovní identita.

Navíc je pro Vás v prodejně k dispozici kávovar, kde si můžete připravit Espresso, Espresso Lungo, kávu s mlékem, Cappuccino nebo Latte Macchiato za přijatelné ceny a následně ho jednoduše zaplatit na pokladně.

Vstup do prodejny je možný pomocí mobilní aplikace DoKapsy od ČSOB:

- 1) Stáhněte si do mobilu aplikaci DoKapsy od ČSOB.
- 2) Zaregistrujte se do aplikace.
- 3) Vyberte obchod 24/7 a zvolte BÍLÁ.
- 4) Aplikace vás navede k propojení s bankovní identitou.
- 5) Automaticky se vygeneruje QR kód pro vstup do prodejny.
- 6) Naskenujte kód a vstupte do prodejny.
- 7) Vyberte své zboží a zaplať te za nákup.
- 8) Při odchodu opět naskenujte QR kód u výstupních dveří.

Prodejna je hybridní - každý den kromě neděle bude v prodejně po určitou dobu přítomna asistentka, která Vám ráda pomůže s nákupem.

Pouze během její přítomnosti je možné platit také hotově a vykupovat vratné obaly a láhve.

Prodejní doba s asistentkou:Pondělí- pátek:5:30 - 11:00Sobota:6:00 - 8:00

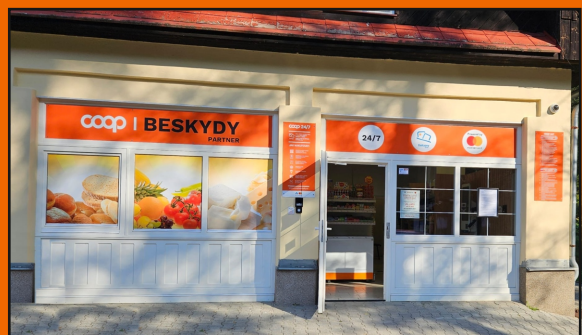

## Těšíme se na Vaši návštěvu!